Ahora puedes realizar el pago de tus pensiones, trámites y otros **a través del BCP** de manera más rápida, fácil y segura.

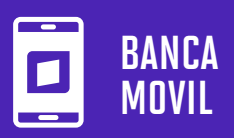

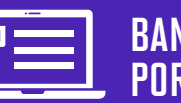

BANCA Por internet

# A CONTINUACIÓN, TE MOSTRAMOS EL PASO A PASO

## PARA REALIZAR PAGOS POR LA BANCA MÓVIL :

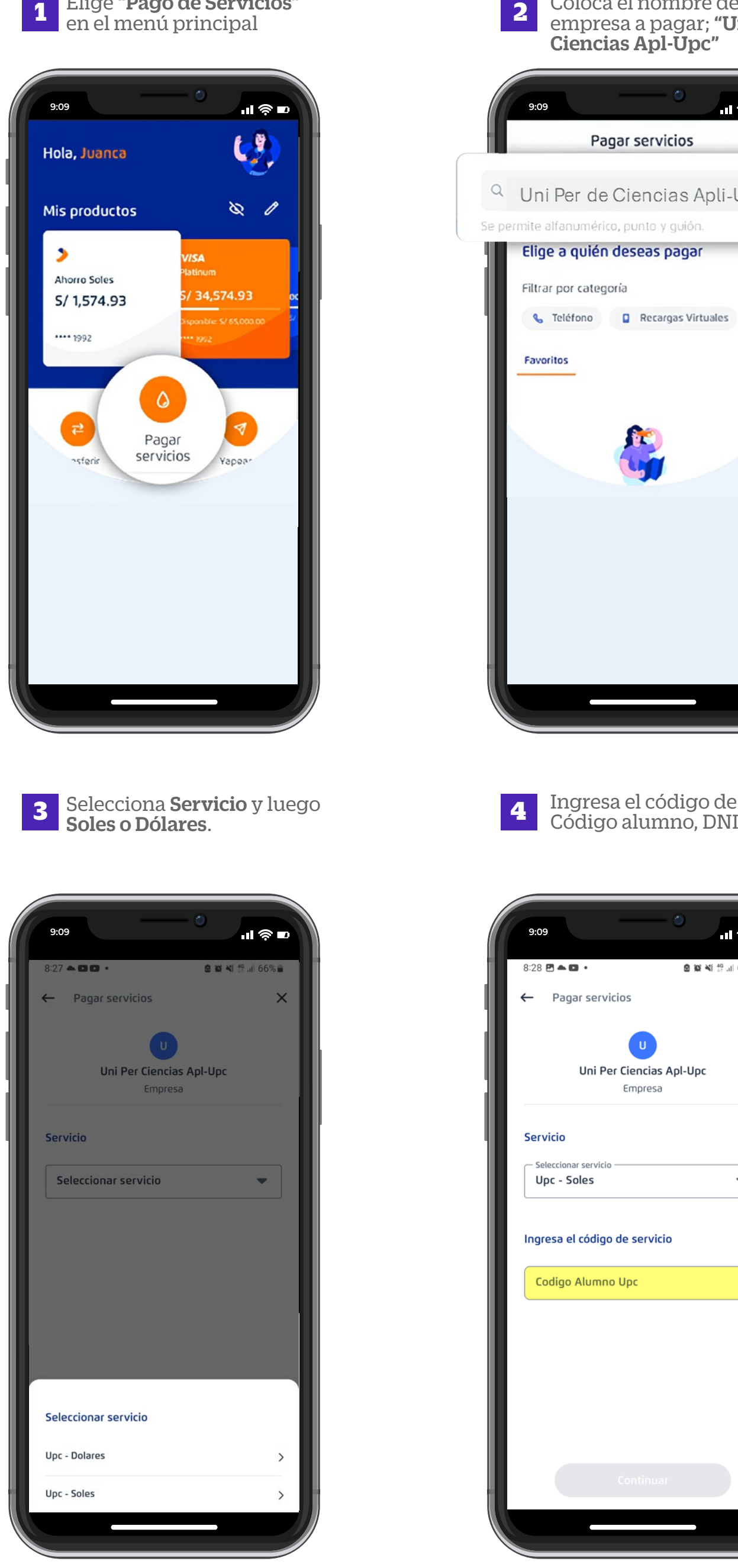

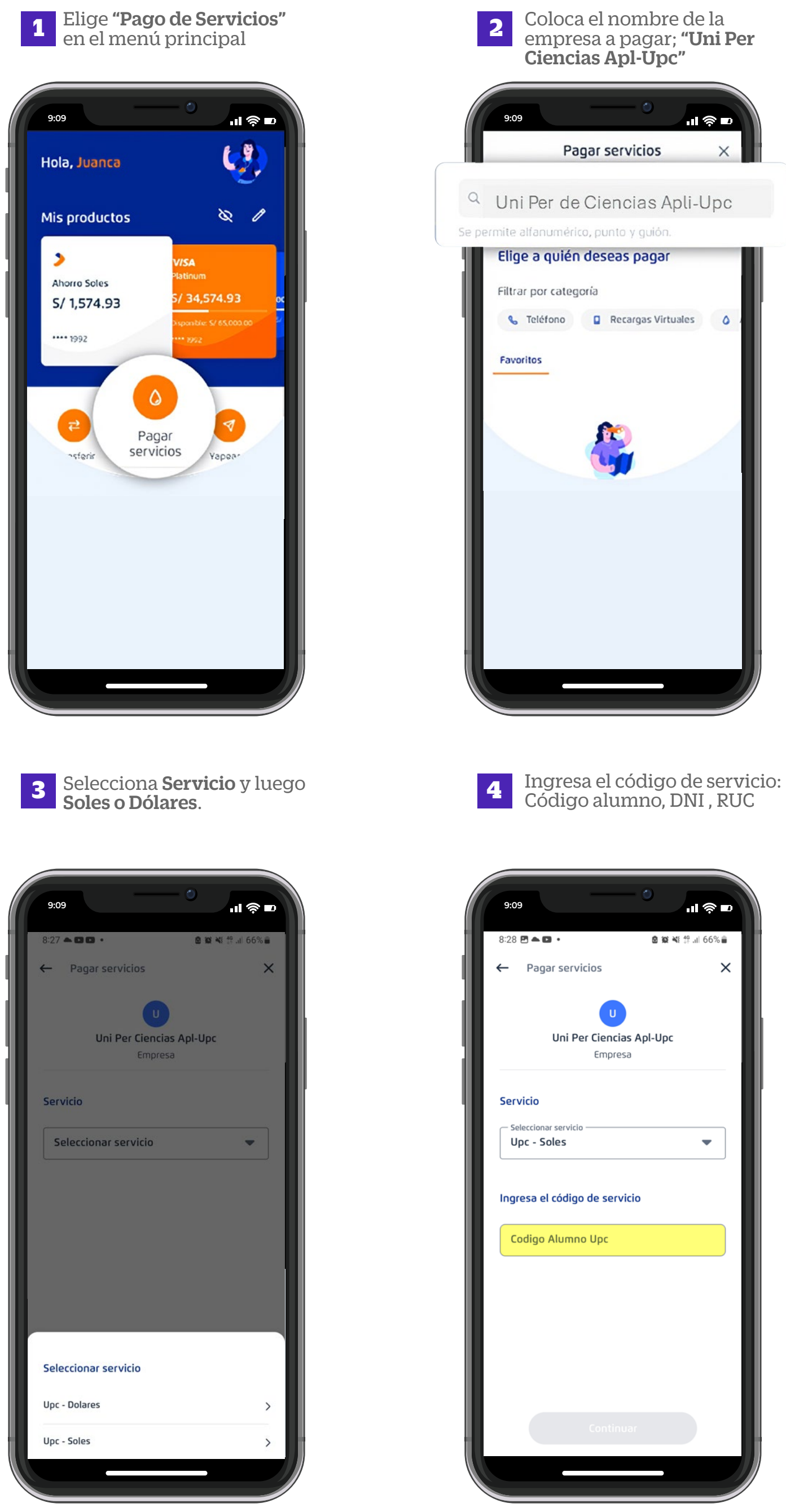

Verifica la información, selecciona la cuenta o tarjeta de 5 crédito y confirma la operación con tu Token Digital.

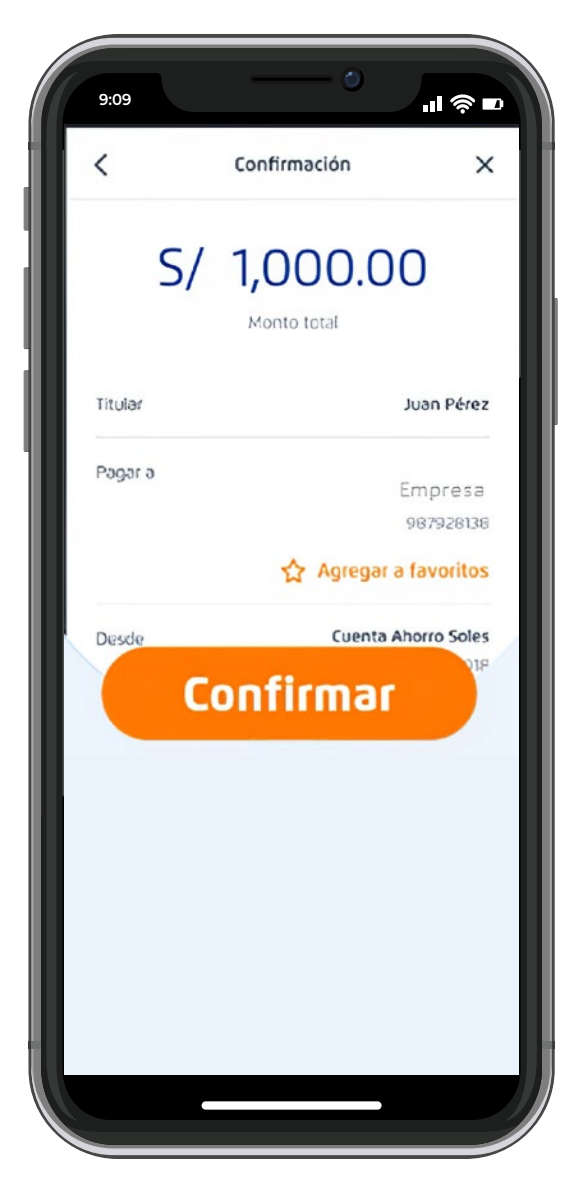

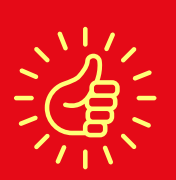

1

Recuerda que, puedes guardar tus pagos de servicios como favoritos y pagar de forma fácil y segura.

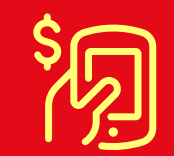

Ahora podrás realizar Pagos de Servicios hasta por **USD 20,000.00** diarios.

### PARA REALIZAR LOS PAGOS POR BANCA POR INTERNET

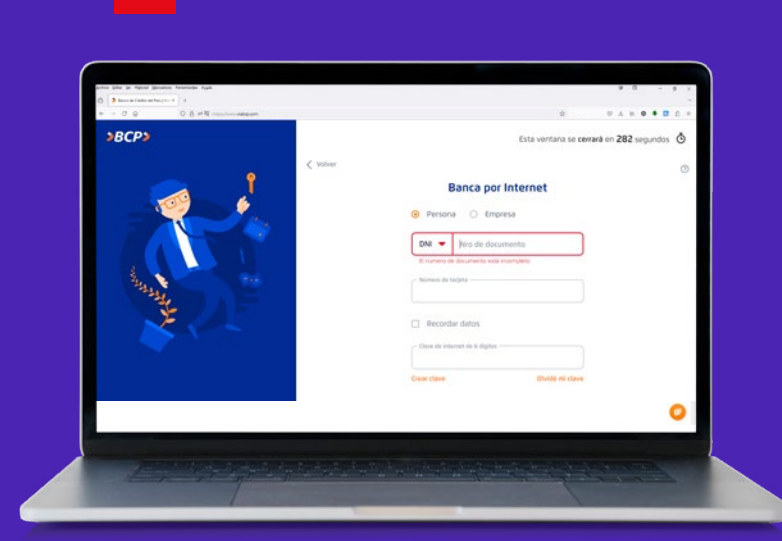

Coloca tus datos

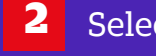

### Selecciona Pagar servicios

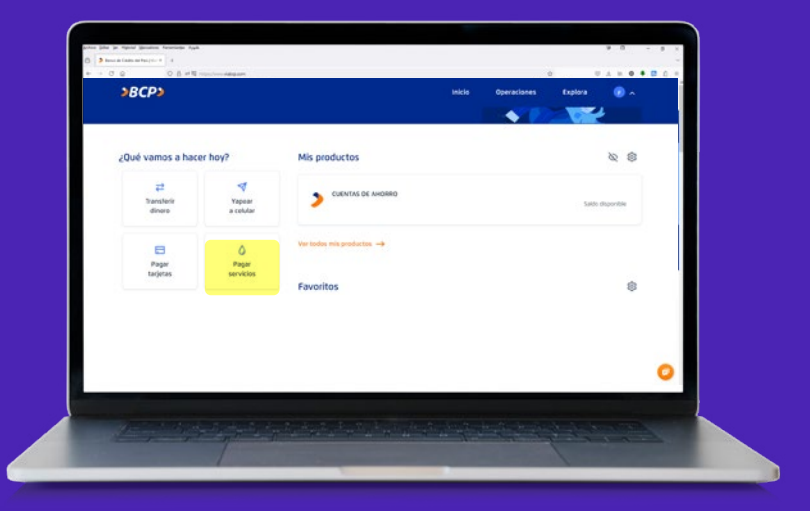

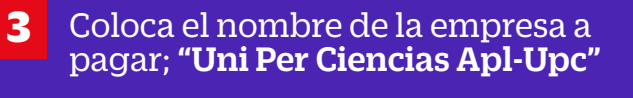

| <b>&gt;BCP</b>                       |                          | Inicia | Operaciones | Explore |     | • |   |
|--------------------------------------|--------------------------|--------|-------------|---------|-----|---|---|
| + - 0 0                              | O B # N reputies datagan |        | 0           | U A     | 1.4 | ٠ |   |
| 🙃 🦻 Banac de Caleba dei Baligna - B  | 4                        |        |             |         |     |   |   |
| Boyce fight its allocal illucation a | eseriete Apple           |        |             |         | .0  | - | × |

Selecciona el tipo de servicio a pagar e ingresa tu "**CódigoAlumno UPC**" 4

| >BCP>                                                  | Inicia | Operaciones | Explore | •   | •   |     |     |   |   |
|--------------------------------------------------------|--------|-------------|---------|-----|-----|-----|-----|---|---|
| <ul> <li>O Q</li> <li>O B #N reprint Ampany</li> </ul> | Sugar. |             | 0       | 0.4 | 8   | 0 1 | • 0 | 0 | * |
| ) 🤌 henne de Cades me fan (10-11) - 1                  |        |             |         |     |     |     |     |   |   |
| Ann John in Agend Menators Annelinder Apple            |        |             |         |     | . 0 | 1   | -   |   | × |

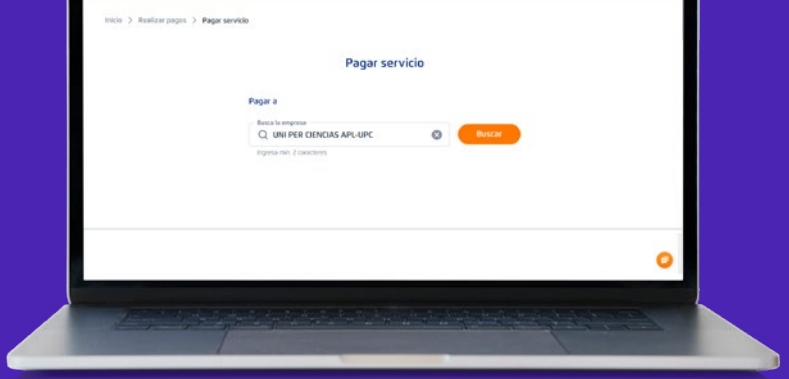

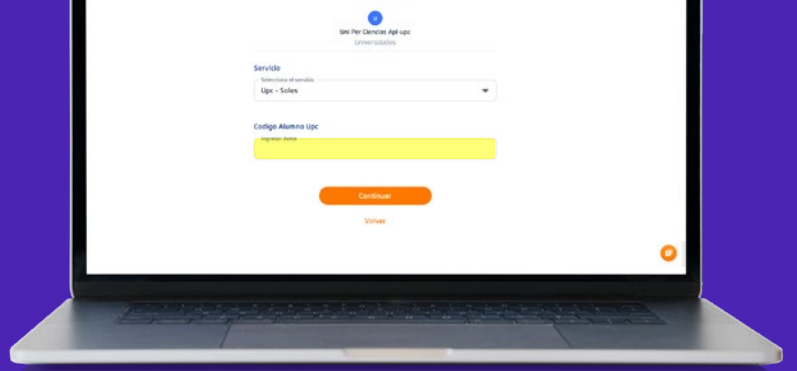

Selecciona el **monto de pago**, verifica la información y marca la cuenta o 5 tarjeta de crédito.

| Pagar servicio                                     |    |     |  |
|----------------------------------------------------|----|-----|--|
| UNI PER CENCAS APLUPC<br>UNVERSEARS<br>UPC- UNITS- |    |     |  |
| Monto a pagar                                      |    |     |  |
| N° rocitor DBV210-0r                               |    | sv  |  |
| Total                                              |    | \$2 |  |
| Desde                                              |    |     |  |
| Ahars Sains                                        | 5/ | -   |  |
| T                                                  |    |     |  |

6

#### Verifica la información, selecciona la cuenta o tarjeta de crédito.

| <br>10001                            |                   |                   | the second second second second second second second second second second second second second second second se | Concession of the local division of the local division of the loca |   |   |
|--------------------------------------|-------------------|-------------------|----------------------------------------------------------------------------------------------------|----------------------------------------------------------------------------------------------------|---|---|
| JOLPJ                                |                   |                   | Here the states                                                                                                 | enfants.                                                                                                    | • |   |
| <br>mida D. Boalcarpages > Paparsone |                   |                   |                                                                                                    |                                                                                                    |   |   |
|                                      |                   |                   |                                                                                                    |                                                                                                    |   |   |
|                                      | Co                | nfirmar operación |                                                                                                    |                                                                                                    |   |   |
|                                      |                   | S/ 1              |                                                                                                    |                                                                                                    |   |   |
|                                      |                   | 3/ 1              |                                                                                                    |                                                                                                    |   |   |
|                                      |                   | and the page      |                                                                                                    |                                                                                                    |   |   |
|                                      |                   |                   | Apreser a feworitas                                                                                             |                                                                                                    |   |   |
|                                      | Press of          |                   | AND DESCRIPTION AND ADDRESS                                                                                     |                                                                                                    |   |   |
|                                      | raja z            |                   | UNIZESCADO                                                                                                    |                                                                                                    |   |   |
|                                      | Servicio          |                   | UPC - SOUIS                                                                                                    |                                                                                                    |   |   |
|                                      | Codigo de usoario |                   | 10291                                                                                                    |                                                                                                    |   |   |
|                                      | Trular da servica | DIRECTO           | IN MARCO AN IDED                                                                                                |                                                                                                    |   |   |
|                                      |                   |                   | 14.1                                                                                                    |                                                                                                    |   |   |
|                                      | N 4000 00123 CL   |                   |                                                                                                    |                                                                                                    |   |   |
|                                      | Deade             |                   | Ahorno Solas                                                                                                    |                                                                                                    |   | 0 |
|                                      |                   |                   |                                                                                                    |                                                                                                    |   |   |
|                                      |                   |                   |                                                                                                    |                                                                                                    |   |   |
|                                      |                   |                   |                                                                                                    |                                                                                                    |   |   |

#### C**onfirma la operación** con tu Token Digital. 7

|                                           | <sup>p</sup> ara confir<br><b>Token di</b> | mar ingresa t<br>gital o físico      | :u<br>)       |
|-------------------------------------------|--------------------------------------------|--------------------------------------|---------------|
| 00                                        |                                            | 0 0                                  | 0             |
| 3                                         | 2                                          | . 9 .                                | · 1 ·         |
| · 0                                       | 4                                          | 8                                    | 6             |
| đ                                         | 7                                          | .5                                   | Ø             |
| ) Recuerda q<br>Clave de Int<br>¿Dónde el | ue el código<br>ternet.<br>ncontrar m      | ) de tu Token es<br><b>hi Token?</b> | s diferente a |
|                                           | Cor                                        | ifirmar                              |               |
|                                           |                                            |                                      |               |